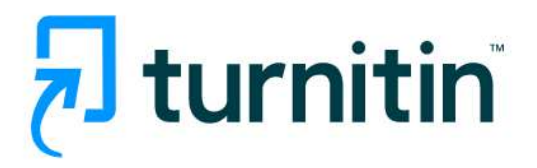

# คู่มือการปฏิบัติงานโปรแกรม Turnitin สำหรับนักศึกษา (Student)

- 1. การเข้าใช้ : <u>https://www.turnitin.com</u>
- 2. การลงทะเบียนเพื่อขอเปิดบัญชีผู้ใช้ประเภท Student ใหม่ คลิกที่ปุ่ม Create Account
  - การลงทะเบียนของนักศึกษาจะมี 2 กรณี คือ
    - 1) อาจารย์จะเพิ่มนักศึกษาเอง ซึ่งนักศึกษาจะได้รับ Email และคลิกที่ลิงก์เพื่อลงทะเบียน
    - 2) นักศึกษาสมัครเอง

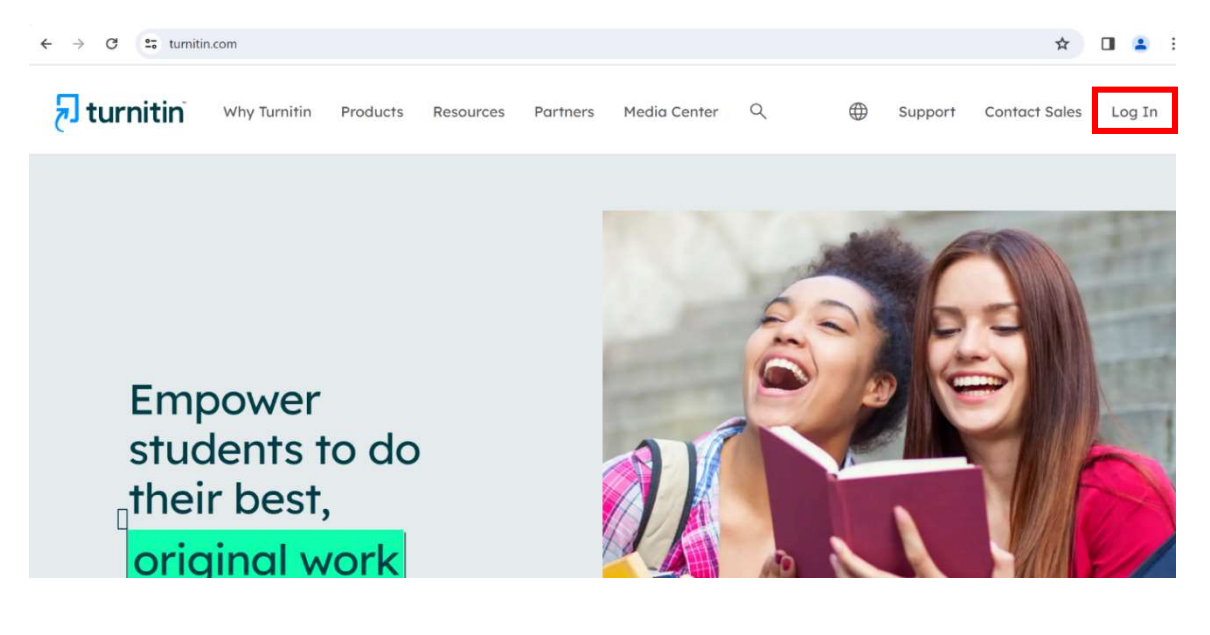

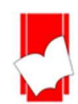

2.1) คลิกที่ปุ่ม New User? Click here เพื่อสมัครเป็น Student

| ← → C | turnitin.com/login_page.asp?lang=en_us |                                                                         | ९ 🛧 🔲 🚢 |
|-------|----------------------------------------|-------------------------------------------------------------------------|---------|
|       |                                        | 🔁 turnitin                                                              |         |
|       |                                        | Log in to Turnitin                                                      |         |
|       |                                        | Email address                                                           |         |
|       |                                        | Password                                                                |         |
|       |                                        |                                                                         |         |
|       |                                        | Or                                                                      |         |
|       |                                        | G Sign in with Google C Log in with Clever                              |         |
|       |                                        | Forgotten your password? Clickhere.<br>Need more help? <u>Clickhere</u> |         |
|       |                                        | New user? <u>Click here.</u>                                            |         |

2.2) คลิกที่ปุ่ม Student ในส่วนของ Create a User Profile

|                                                                                         | turnitin <sup>®</sup>                                                               |
|-----------------------------------------------------------------------------------------|-------------------------------------------------------------------------------------|
| Create a                                                                                | User Profile                                                                        |
| All users must have a<br>using Turnitin:<br>Student<br>Jeaching Assistant<br>Instructor | user profile to use the service. Please select how you will be                      |
| Existing user?<br>If you've used the serv<br>profile. Log in <u>here</u> wit            | ice before, there is no requirement to create a new user<br>h your old credentials. |
| <u>ivacy Pledge   Privacy Policy   ΄</u><br>Ωs<br>ppyright © 1998 – 2023 Turniti        | Terms of Service   EU Data Protection Compliance   Copyright Protection   Legal     |

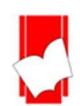

2.3) กรอกรายละเอียดเพื่อสร้างบัญชีผู้ใช้ประเภทนักศึกษาใหม่ (Class ID และ Class enrollment key นักศึกษาต้องขอที่อาจารย์ก่อน)

2.4) กรอกรายละเอียด พร้อมคลิกปุ่ม I Agree -- Create Profile

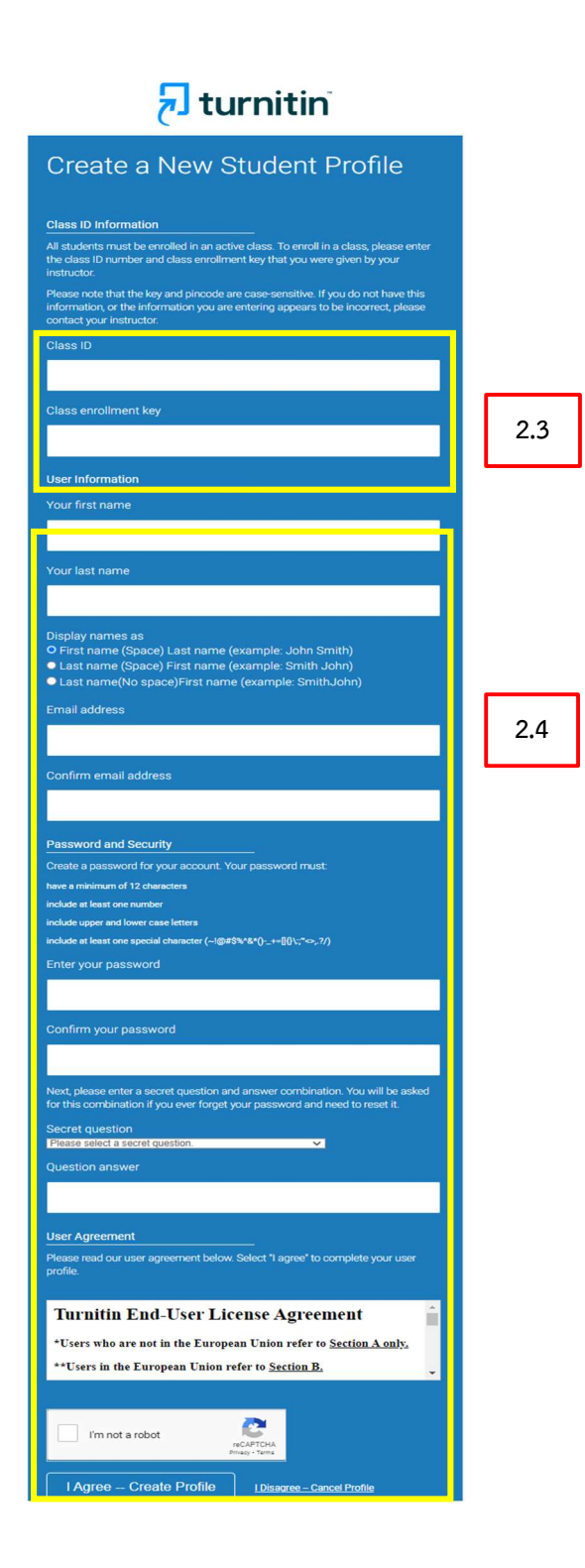

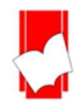

บริษัท บุ๊ค โปรโมชั่น แอนด์ เซอร์วิส จำกัด 8 ซอยกรุงเทพกรีฑา 8 แยก 8 แขวงหัวหมาก เขตบางกะปิ กรุงเทพมหานคร 10240 โทรศัพท์ 02-769-3888 โทรสาร 02-379-5182

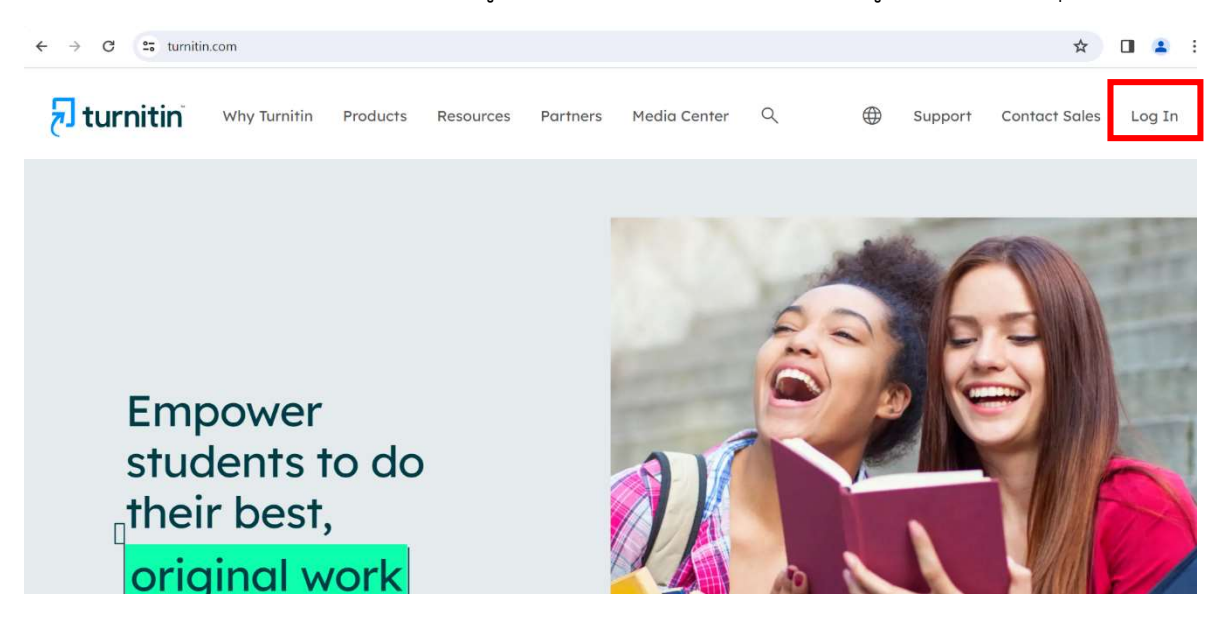

3. การ Log In เข้าใช้งาน Turnitin สำหรับผู้ที่ได้ลงทะเบียน และมี Account อยู่แล้ว โดยคลิกที่ปุ่ม Log In

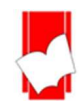

- พิมพ์ Email และ รหัสผ่านส่วนตัวที่ได้สร้างไว้เมื่อตอนลงทะเบียน จากนั้นคลิกปุ่ม Log in

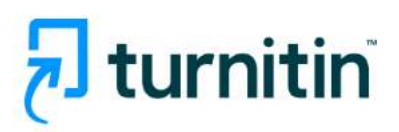

| Log in to Turnitin                                                                |
|-----------------------------------------------------------------------------------|
| Email address                                                                     |
|                                                                                   |
| Password                                                                          |
|                                                                                   |
| Log in                                                                            |
| Or                                                                                |
| G Sign in with Google C Log in with Clever                                        |
| Forgotten your password? <u>Click here.</u><br>Need more help? <u>Click here.</u> |
| New user? Click here.                                                             |

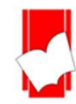

## 4. รายละเอียดเกี่ยวกับปุ่มการใช้งานที่สำคัญที่ปรากฏบนหน้าจอโฮมเพจ

|                                                                                                    | 4.4                               | User Info | Messages   Student 🔻   Englisi          | h ▼   ⑦ Help Logout                |  |  |  |  |
|----------------------------------------------------------------------------------------------------|-----------------------------------|-----------|-----------------------------------------|------------------------------------|--|--|--|--|
| All Classes Enroll in a Class                                                                                                    | What is Plagiarism? Citation Help | 4.1       | 4.2                                     | 4.3                                |  |  |  |  |
| NOW VIEWING: HOME > CHECK FOR STUDENT<br>About this page<br>This is your student homepage. The homepage shows the classes you are enrolled in. To enroll in a new class, click the enroll in a class button. Click a class name to open your class homepage for the class. From your homepage, you can submit a paper. For more information on how to submit, please see our help page. |                                   |           |                                         |                                    |  |  |  |  |
| Class ID Class name                                                                                                    | Instructor                        |           | Status Start Date<br>Active 15-May-2018 | End Date Drop class<br>31-Dec-2023 |  |  |  |  |
| 4.5 4.6                                                                                                    | 4.7                               |           | 4.8                                     | 4.9                                |  |  |  |  |
|                                                                                                    |                                   |           |                                         |                                    |  |  |  |  |

- 4.1 แสดงชื่อบัญชีผู้ใช้
- 4.2 แสดงสถานะประเภทบัญชีผู้ใช้เป็น Student
- 4.3 ปุ่ม Logout เมื่อต้องการออกจากการใช้งาน
- 4.4 ปุ่ม Enroll in a Class สำหรับการเพิ่มคลาสใหม่ ที่อาจารย์ได้สร้างไว้สำหรับนักศึกษา
- 4.5 Class ID หมายเลขคลาสที่ได้ลงทะเบียนเข้าใช้
- 4.6 Class Name ชื่อคลาสที่ได้ลงทะเบียนเข้าใช้
- 4.7 Instructor คือ ชื่อของอาจารย์ผู้ที่สร้างคลาส
- 4.8 Status แสดงสถานะอายุการใช้งานของคลาส
- 4.9 Drop Class คือ การลบคลาส โดยคลิกที่รูปถังขยะ ที่ตรงกับชื่อคลาสที่ต้องการลบออกจากรายการ

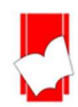

- 5. การเพิ่มคลาสใหม่ (Enroll in a Class)
- 5.1 คลิกที่ปุ่ม Enroll in a Class
- 5.2 พิมพ์หมายเลขคลาส (Class/section ID)
- 5.3 พิมพ์รหัสของคลาส (Enrollment key)
- 5.4 คลิกที่ปุ่ม Submit เมื่อกรอกรายละเอียดครบแล้ว

| C turnitin.com                                                      | 's_join_class.asp?r=76.69   | 9322719685828csvr=6        | ⟨=en_us&                |                          |                           |
|---------------------------------------------------------------------|-----------------------------|----------------------------|-------------------------|--------------------------|---------------------------|
| Classes Enroll in a Class                                           | What is Plagiarism?         | Citation Help              |                         |                          |                           |
| /IEWING: HOME<br>It this page<br>oil a class enter the class ID and | enroliment key and click su | bmit If you do not have a  | class ID and enrollment | key contact your instru  | ctor for this information |
| Enroll in a class                                                   | enroliment key and click so | brnit, n you do not nave a | class ID and enrollment | key, contact your instru | ctor for this mormation.  |
| Class/section ID: +                                                 |                             |                            |                         |                          |                           |
| Enrollment key: •                                                   |                             |                            |                         |                          |                           |
|                                                                     |                             |                            |                         |                          |                           |
| Submit                                                              |                             |                            |                         |                          |                           |

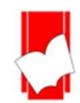

### 6. การส่ง หรือ อัปโหลดไฟล์งาน

## 6.1 คลิกเลือกที่ชื่อคลาสที่ต้องการส่งไฟล์งาน

| All Classes Enroll in a Class What is Plagiarism? Citation Help NOW VIEWING: HOME > CHECK FOR STUDENT About this page                                                                                                    |     |
|----------------------------------------------------------------------------------------------------|-----|
| NOW VIEWING: HOME > CHECK FOR STUDENT                                                                                                    |     |
| This is your student homepage. The homepage shows the classes you are enrolled in. To enroll in a new class, click the enroll in a class button. Click a class name to open your class homepage for the class. From your homepage can submit a paper. For more information on how to submit, please see our help page. | you |
|                                                                                                    |     |
| Class ID Class name Instructor Status Start Date End Date Drop of                                                                                                    | ISS |
| Active 15-May-2018 31-Dec-2023                                                                                                    |     |
|                                                                                                    |     |
|                                                                                                    |     |

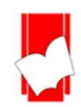

6.2 จากหน้าจอคลาสโฮมเพจ เลือก Assignment ที่ต้องการส่งไฟล์ และ คลิกที่ปุ่ม Submit ซึ่งมีคำอธิบายดังนี้

| 🔊 turnitin                               |                                         | Pongjaloon Ratth       | isith   User Info   Messages   Student ▼   Engi                                                                                                    | ish ♥   Community   ⑦ Help   Logout 🥊 |
|------------------------------------------|-----------------------------------------|------------------------|----------------------------------------------------------------------------------------------------|---------------------------------------|
| Class Portfolio My Grades                | Discussion Calendar                     |                        |                                                                                                    |                                       |
| NOW VIEWING: HOME > TON DEMO > CLAS      | SS HOME                                 |                        |                                                                                                    |                                       |
|                                          |                                         | Class Homepa           | ge                                                                                                    |                                       |
| This is your Class Homepage. To access m | ore information about the assignment, c | ick the "Open" button. |                                                                                                    |                                       |
|                                          |                                         | Ton Demo               |                                                                                                    |                                       |
| Assignment Title                         |                                         | Assignment Type        | Dates                                                                                                    |                                       |
| Ton Demo                                 |                                         | PAPER                  | Start         23rd Aug 2024         3:07 PM           Due         30th Aug 2024         3:07 PM           Post         30th Aug 2024         3:07 PM | Open                                  |
| Ton Demo                                 |                                         | PAPER                  | Start         23rd Aug 2024         3:07 PM           Due         30th Aug 2024         3:07 PM           Post         30th Aug 2024         3:07 PM | Open                                  |
|                                          |                                         |                        |                                                                                                    |                                       |
| 1.                                       |                                         | 2.                     | 3.                                                                                                    | 4.                                    |

- 1. Assignment Title แสดงชื่อ Assignment
- 2. Assignment Type แสดงประเภท Assignment

3. Dates : Start แสดงวันแรกที่เริ่มส่งงาน Due แสดงวันสุดท้ายที่สามารถส่งงานได้ และ Post แสดงวันที่ ประกาศคะแนน หาก Assignment นั้นมีการให้คะแนนไว้ด้วย

4. คลิกที่ปุ่ม Open ที่ตรงกับชื่อ Assignment ที่ต้องการส่ง หรือ อัปโหลด ไฟล์เข้าตรวจ

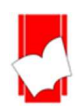

### 7. การส่งไฟล์งานเข้าตรวจใน Turnitin

#### การอัปโหลดไฟล์งานเข้าตรวจ

|                                                               |                     | Pongjaloon Ra        | atthsith   User Info | o   Messages | Student ▼   English ' | 🔻   Community   🕐     | Help   Logout     |
|---------------------------------------------------------------|---------------------|----------------------|----------------------|--------------|-----------------------|-----------------------|-------------------|
|                                                               | Submit File         |                      |                      |              |                       | ×                     |                   |
| NOW VIEWING: HOME > TON DEMO > TON DE                         |                     | Upload               | Review               | Complete     |                       |                       |                   |
| About this page<br>This is your assignment dashboard. You can | Upload Submission   | 🔳 Text Input         | Cloud Submiss        | ion 🝷        |                       | a digital receipt, vi | ew any grades and |
| similarity reports that have been made availa                 | Drag and drop or se | elect a file from yo | ur device.           |              |                       |                       |                   |
| > Ton Demo 🕜                                                  | Submission Title    | titles               |                      |              |                       |                       |                   |
| Paper Title                                                   | Submission File 🛛   | Choose File A        | 2024.docx            |              |                       | Similarity            |                   |
| Al6                                                           |                     |                      |                      |              |                       | 43%                   | 1 J 🕹 🗏           |
|                                                               |                     |                      |                      |              | Upload and Review     |                       |                   |

Upload Submission การอัปโหลดไฟล์จาก Local Drive ของเครื่องคอมพิวเตอร์ สามารถเลือกไฟล์โดย คลิกที่ปุ่ม Choose File หรือ วิธีการลากไฟล์ (Drag and drop) มาวางที่ Submission File โดยชื่อไฟล์จะถูกตั้ง เป็น Submission Title โดยอัตโนมัติ ซึ่งผู้ใช้สามารถแก้ไข Submission Title ได้เอง จากนั้นให้คลิกที่ Upload and Review

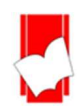

|                                                                                                    | Submit File                                                    | Pongja | aloon Ratthsith   User Ir                                                                                                    | nfo   Messages   Stude                                                                                                    | ent▼   English ▼  <br>×                                                                                                    | Community   🕐 Help   Logout                       |
|----------------------------------------------------------------------------------------------------|----------------------------------------------------------------|--------|----------------------------------------------------------------------------------------------------|----------------------------------------------------------------------------------------------------|----------------------------------------------------------------------------------------------------|---------------------------------------------------|
| NOW VIEWING: HOME > TON DEMO > TON DI                                                                                             |                                                                | Upload | Review                                                                                                    | Complete                                                                                                    |                                                                                                    |                                                   |
| About this page This is your assignment dashboard. You can similarity reports that have been made availa Ton Demo Paper Title Al6 | Title<br>titles<br>File Size<br>17.89 KiB<br>Word Count<br>567 | *      | Containly Have are some resources<br>1. Identifying any chiral chiral<br>contained of the contained chiral<br>contained of the contained of the<br>contained of the contained of the contained of the<br>contained of the contained of the contained of the<br>contained of the contained of the contained of the contained of the<br>contained of the contained of the con | velociti to combanisio fluor you, might final intere<br>il probleme line active anthematical activities<br>and the practical client approximation of the second interface<br>setting in a line approximation of the second interface<br>setting in a line approximation of the second interface<br>setting in a line approximation of the second interface<br>setting in a setting in a setting in a setting in a<br>setting in a setting in a setting in a setting in a<br>setting in a setting in a setting in a setting in a<br>setting in a setting in a setting in a setting in a<br>setting in a setting in a setting in a setting in a<br>setting in a setting in a setting in a setting in a<br>setting in a setting in a setting in a setting in a<br>setting in a setting in a setting in a setting in a<br>setting in a setting in a setting in a setting in a<br>setting in a setting in a setting in a setting in a<br>setting in a setting in a setting in a setting in a<br>setting in a setting in a setting in a setting in a<br>setting in a setting in a setting in a setting in a setting<br>in a setting in a setting in a setting in a setting in a<br>setting in a setting in a setting in a setting in a setting<br>in a setting in a setting in a setting in a setting in a<br>setting in a setting in a setting in a setting in a setting<br>in a setting in a setting in a setting in a setting in a setting<br>in a setting in a setting in a setting in a setting in a setting in a setting<br>in a setting in a setting in a setting in a setting in a setting<br>in a setting in a setting in a setting in a setting in a setting in a setting<br>in a setting in a setting in a setting in a setting in a setting in a setting in a setting in a setting<br>in a setting in a setting in a setting in a setting in a setting in a setting in a setting in a setting<br>in a setting in a setting in a setting in a setting in a setting in a setting in a setting in a setting in a setting in a setting in a setting in a setting in a setting in a setting in a setting in a setting in a setting in a setting in a setting in a setting in a setting in a setting in a setting in | sting::<br>is dis discontance<br>is a with the leasy<br>is a similar of the leasy<br>is a similar of the leasy<br>is a | a digital receipt, view any grades and Similarity |
|                                                                                                    | Preview Submission                                             |        |                                                                                                    | Cancel Submission                                                                                                    | Submit to Turnitin                                                                                                    |                                                   |

รายละเอียดข้อมูลของไฟล์ที่อัปโหลดเมื่อตรวจสอบข้อมูลเนื้อหาเป็นที่เรียบร้อยแล้ว คลิกที่ปุ่ม Submit to Turnitin เพื่อยืนยันการอัปโหลดไฟล์

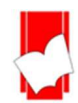

จากหน้าจอคลาสโฮมเพจ คลิกที่ตัวเลขเปอร์เซ็นต์ เพื่อแสดงรายละเอียดของรายงาน

| turn נק                 | itin                |                     |                         |                                                       |                                                        |
|-------------------------|---------------------|---------------------|-------------------------|-------------------------------------------------------|--------------------------------------------------------|
| Class Portfolio         | My Grades           | Discussion          | Calendar                |                                                       |                                                        |
| OW VIEWING: HOME ?      | > TON DEMO > TON    | DEMO                |                         |                                                       |                                                        |
| About this              | nade                |                     |                         |                                                       |                                                        |
| his is your assignmer   | nt dashboard. You c | an upload submiss   | ions for vour assignmen | here. When a submission has been processed you will b | be able to download a digital receipt, view any grades |
| nd similarity reports t | that have been mad  | e available by your | instructor.             | ,                                                     |                                                        |
|                         | •                   |                     |                         |                                                       |                                                        |
| > Ion Demo              | 0                   |                     |                         |                                                       |                                                        |
| Paper Title             |                     |                     |                         | Unloaded                                              | Grado Similarity                                       |
| -aper mue               |                     |                     |                         | opioaded                                              | Grade Similarity                                       |
|                         |                     |                     |                         | 23 Aug 2024 15:25                                     | <mark>-</mark> 43% 🛧 🛃                                 |
| 416                     |                     |                     |                         |                                                       |                                                        |
| A16                     |                     |                     |                         |                                                       |                                                        |

1. แสดงเปอร์เซ็นต์ผลการตรวจการซ้ำซ้อน หลังจากส่งไฟล์งานไปตรวจแล้ว

2. คลิกที่ปุ่ม Submit ที่ตรงกันกับชื่อ Assignment ที่ต้องการส่ง หรือ Upload ไฟล์เข้าตรวจ หรือ คลิกที่ปุ่ม Resubmit หากนักศึกษาต้องการอัปโหลดไฟล์ เข้าตรวจซ้ำใหม่ ใน Assignment เดิม ซึ่งการส่งงานไฟล์ผ่านปุ่ม Resubmit สามารถส่งไฟล์เข้าตรวจซ้ำได้ จนกว่าจะถึงวันครบอายุ (due date) ของ assignment การส่งไฟล์งานเพื่อ ตรวจซ้ำใหม่นี้ใน 3 ครั้งแรก Turnitin จะสร้างรายงานผลการตรวจความซ้ำให้โดยทันที แต่หากการส่งไฟล์งาน ตั้งแต่ครั้งที่ 4 เป็นต้นไป รายงานผลการตรวจความซ้ำซ้อน จะออกล่าช้า 24 ชั่วโมง

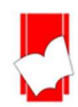

#### รายงานผลการตรวจการคัดลอก

| Ø    | feedback | studio               | Katherine Boyd Goliath of the Sea                     | 0          |
|------|----------|----------------------|-------------------------------------------------------|------------|
| 1    |          |                      |                                                       |            |
|      | The maj  | estic blue whale, th | he goliath of the sea, certainly stands alone within  | the        |
|      | animal k | ingdom for its ada   | ptations beyond its massive size. At 30 metres (9     | 8 ft) in   |
|      | length a | nd 190 tonnes (21)   | 0 short tons) or more in weight, it is the largest ex | isting     |
|      | animal a | and the heaviest th  | at has ever existed. Goliath is not only the physic   | al 🔻       |
|      | embodir  | nent of a giant, but | also a symbol of the brute forces of nature. Desp     | bite their |
|      | incompa  | arable mass, aggre   | ssive hunting in the 1900s by whalers seeking wh      | nale oil   |
|      | drove th | em to the brink of   | extinction. But there are other reasons for why the   | ey are now |
|      | so enda  | ngered.              |                                                       |            |
|      |          |                      |                                                       |            |
| Page | :1 of 2  | Word Count: 313      | Text-only Report 🕴 High Resolution 💿 💥 🤅              | Q Q        |

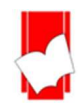

8. การดาวน์โหลดรายงานผลการตรวจการคัดลอกจาก Turnitin

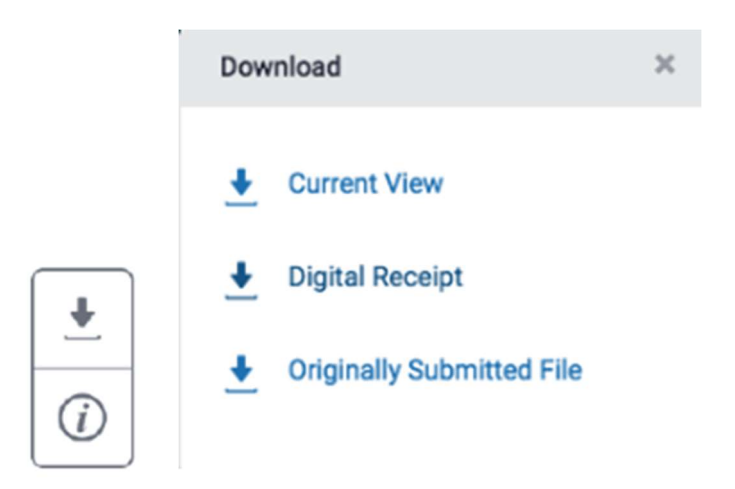

คลิกที่ปุ่มลูกศร เมื่อต้องการดาวน์โหลดรายงานผลการตรวจในรูปแบบไฟล์ PDF โดยมีทางเลือกดังนี้

- Current View เมื่อต้องการดาวน์โหลดเนื้อหาทุกหน้า และไฮไลท์ข้อความในเนื้อหา พร้อมทั้งแสดงชื่อแหล่งข้อมูล และเปอร์เซ็นต์การคัดลอกแยกเป็นรายแหล่ง

- Digital Receipt เมื่อต้องการเฉพาะหลักฐานใบตอบรับการส่งไฟล์เข้าตรวจใน Turnitin เท่านั้น
- Originally Submitted File เมื่อต้องการดาวน์โหลดเฉพาะไฟล์งานต้นฉบับดั้งเดิมที่ได้เคยใช้ส่งตรวจไว้เท่านั้น

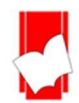